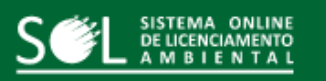

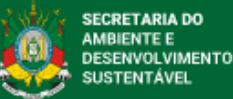

## Extrativismo Sustentável

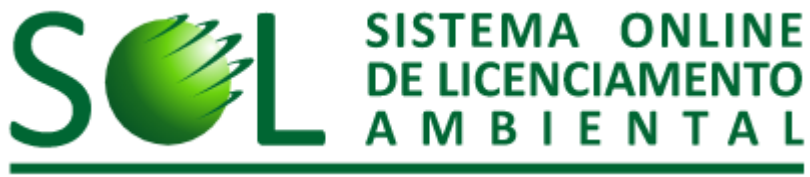

A presente certificação fica isenta de taxas e dispensada da obrigatoriedade de Responsável Técnico

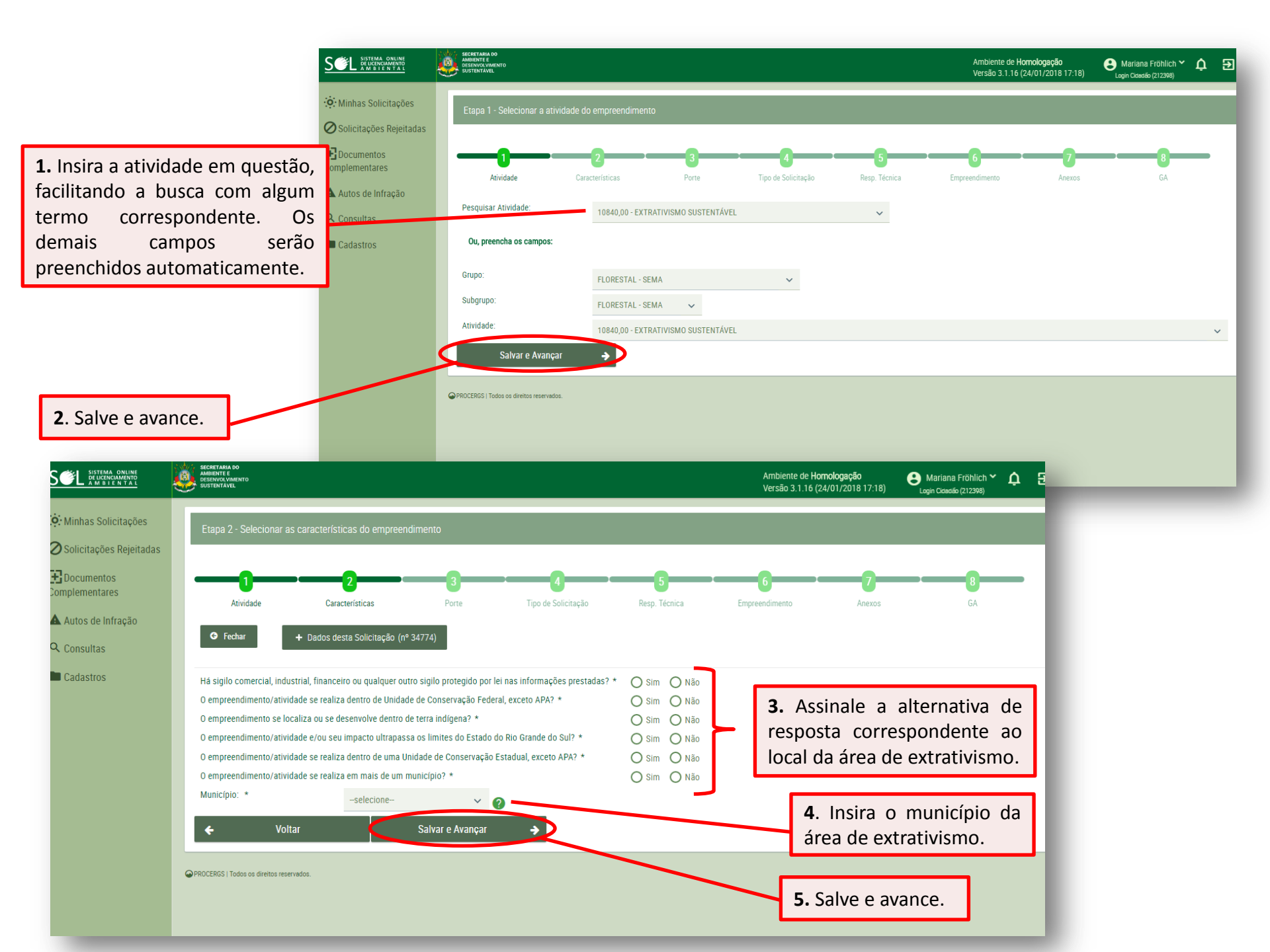

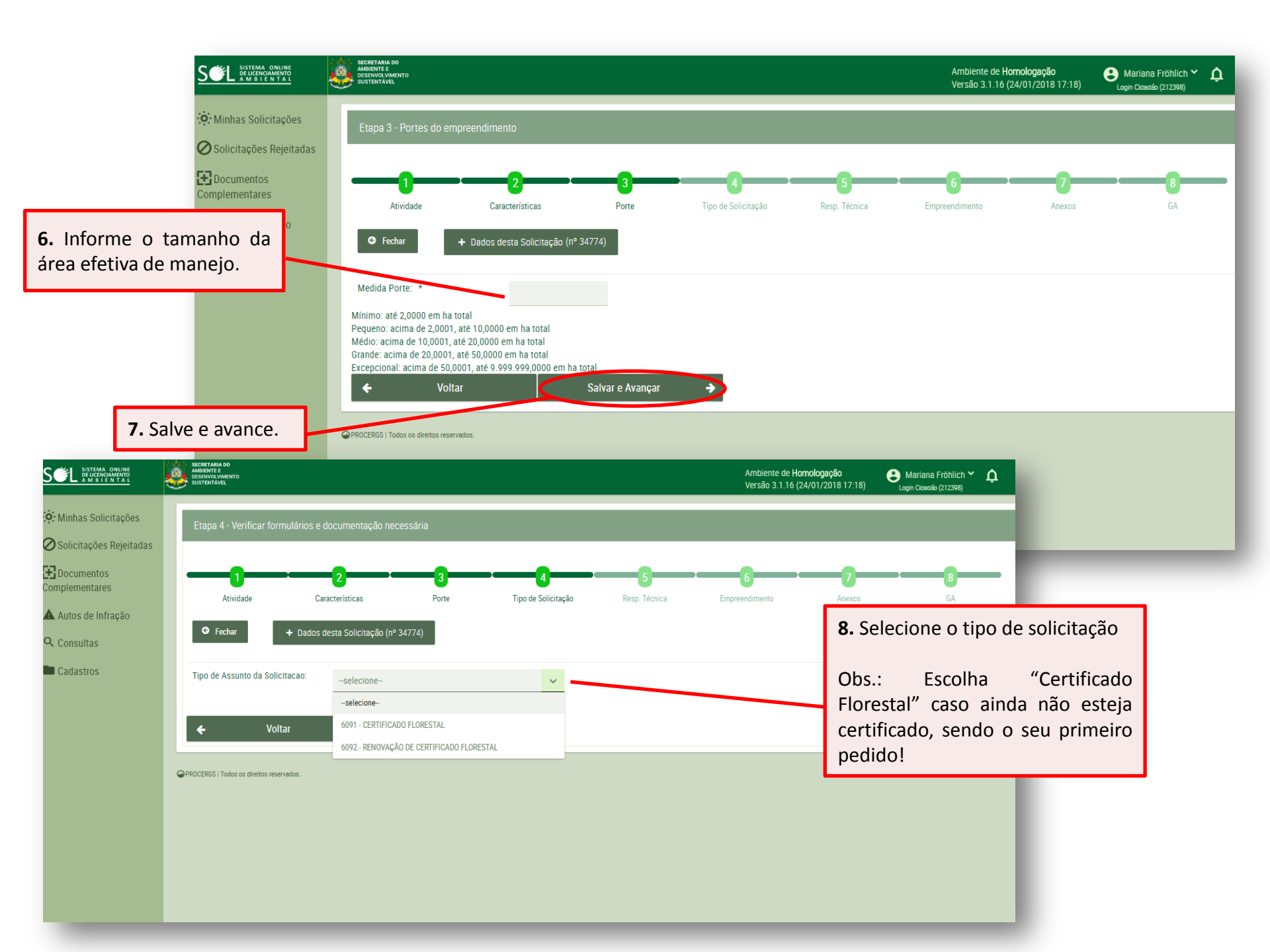

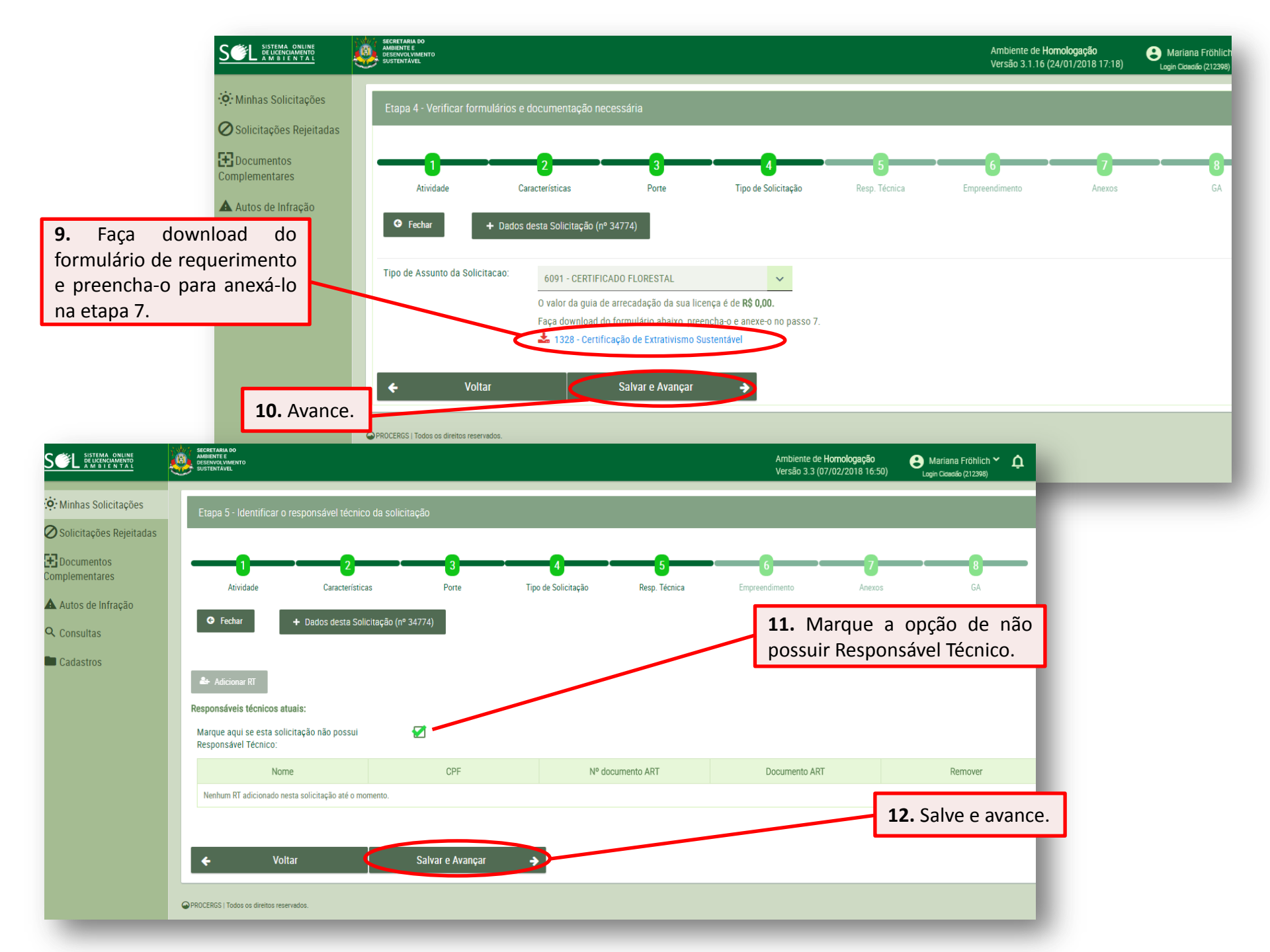

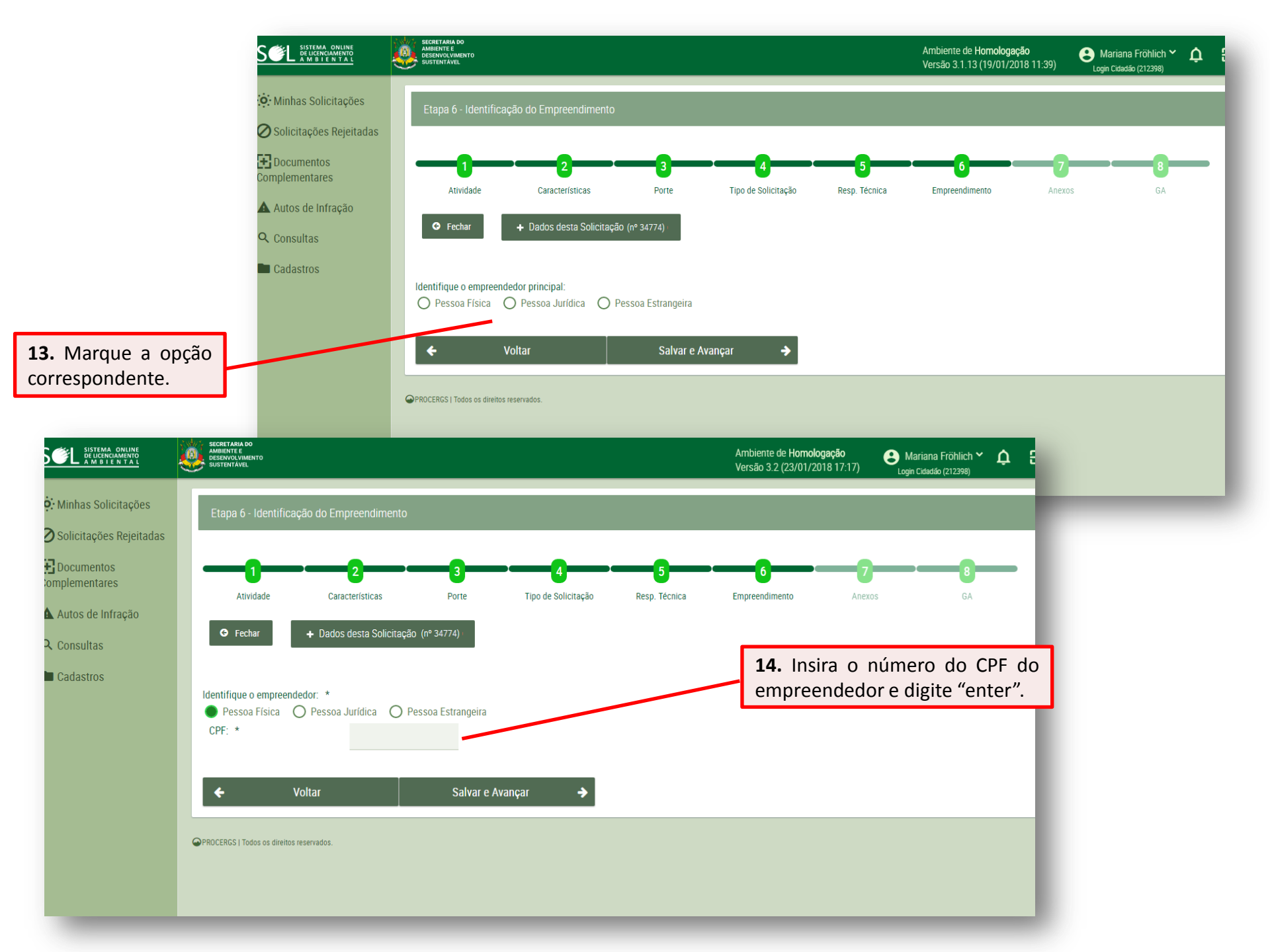

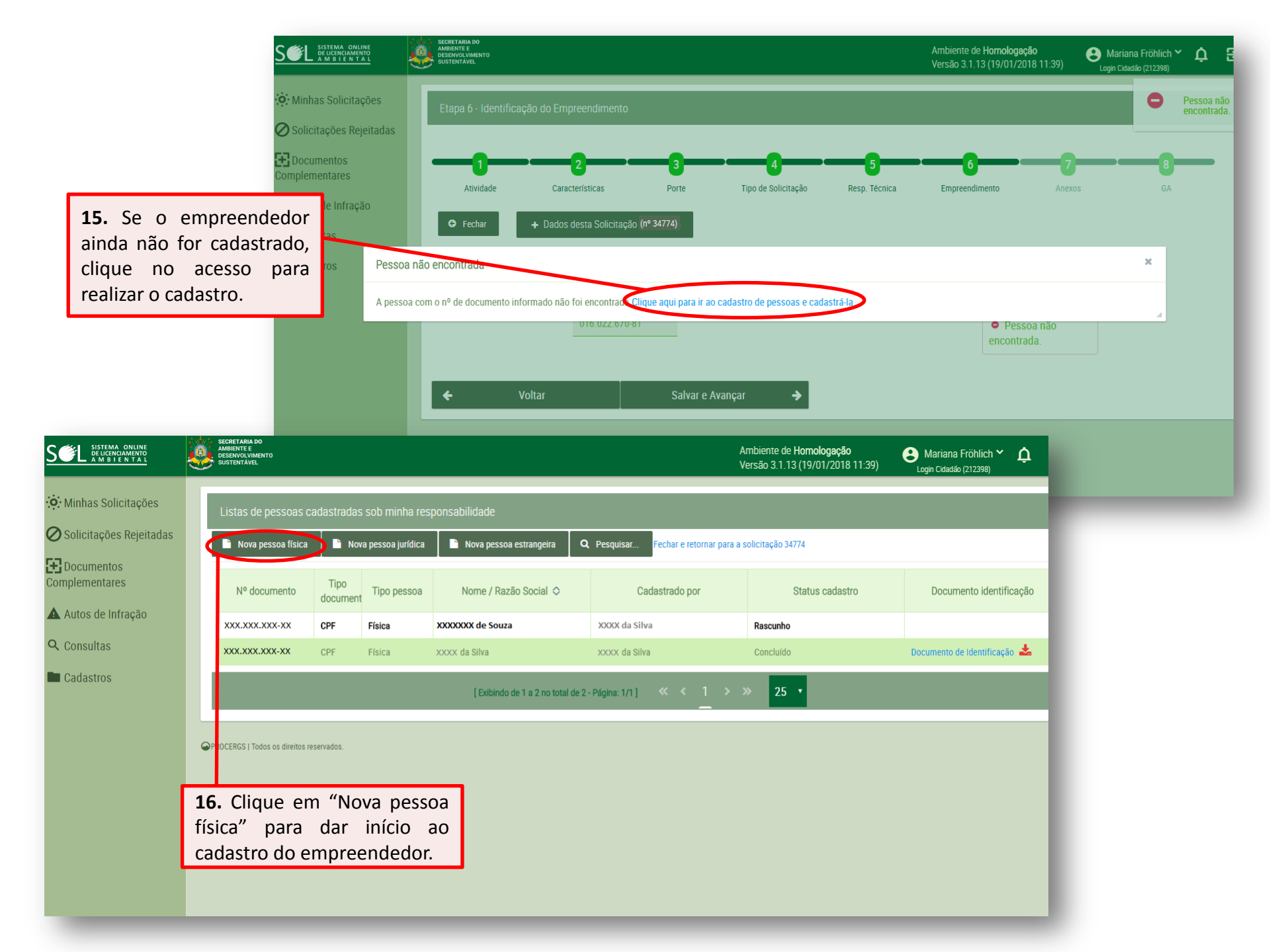

|                                                                                                    | SEL SISTEMA ONLINE<br>DELICENCIAMENTO<br>A M B I E N T A L                                                                                             | SECRETARIA DO<br>AMBIENTE E<br>SUSTENTAVEL VERSÃO 3.2 (22/01/2 | logação<br>2018 17:37) Dariana Fröhlich Y<br>Login Cidadão (212398) | ¢ : |
|----------------------------------------------------------------------------------------------------|----------------------------------------------------------------------------------------------------|----------------------------------------------------------------|---------------------------------------------------------------------|-----|
|                                                                                                    | Minhas Solicitações                                                                                                    | Alteração de pessoa física                                     |                                                                     |     |
|                                                                                                    | O Solicitações Rejeitadas                                                                                                    | 🖹 Salvar 📋 Excluir 🖹 Concluir 🗶 Fechar                         |                                                                     |     |
|                                                                                                    | Documentos<br>Complementares                                                                                                    | Nome *                                                         |                                                                     |     |
|                                                                                                    | Autos de Infração                                                                                                    | Data de Nascimento *                                           |                                                                     | -   |
|                                                                                                    | <b>Q</b> Consultas                                                                                                    | CPF: *                                                         |                                                                     | -   |
|                                                                                                    | Cadastros                                                                                                    | RG                                                             |                                                                     | -   |
| 17. Pred<br>do emp                                                                                                    | encha os dados<br><b>reendedor</b> .                                                                                                    | Estado emissor RG:                                             |                                                                     |     |
|                                                                                                    |                                                                                                    | CEP: * 🛍 Limpar                                                |                                                                     |     |
|                                                                                                    |                                                                                                    | Tipo Logradouro: *                                             |                                                                     |     |
|                                                                                                    | 6                                                                                                    | Logradouro: *                                                  |                                                                     |     |
| <ul> <li>Minhas Solicitações</li> <li>Solicitações Rejeitadas</li> <li>Documentos<br/>Complementares</li> <li>Autos de Infração</li> <li>Consultas</li> <li>Cadastros</li> </ul> | Endereço:<br>CEP: *<br>Tipo Logradouro: *<br>Logradouro: *<br>Número: *<br>Complemento:<br>Ponto Referênica:<br>Bairro:<br>Localidade:<br>Município: * | Sem Número?                                                    |                                                                     |     |
|                                                                                                    | Contato:<br>Email: *<br>Telefone Principal: *<br>Telefone Alternativo:                                                                                 |                                                                |                                                                     |     |

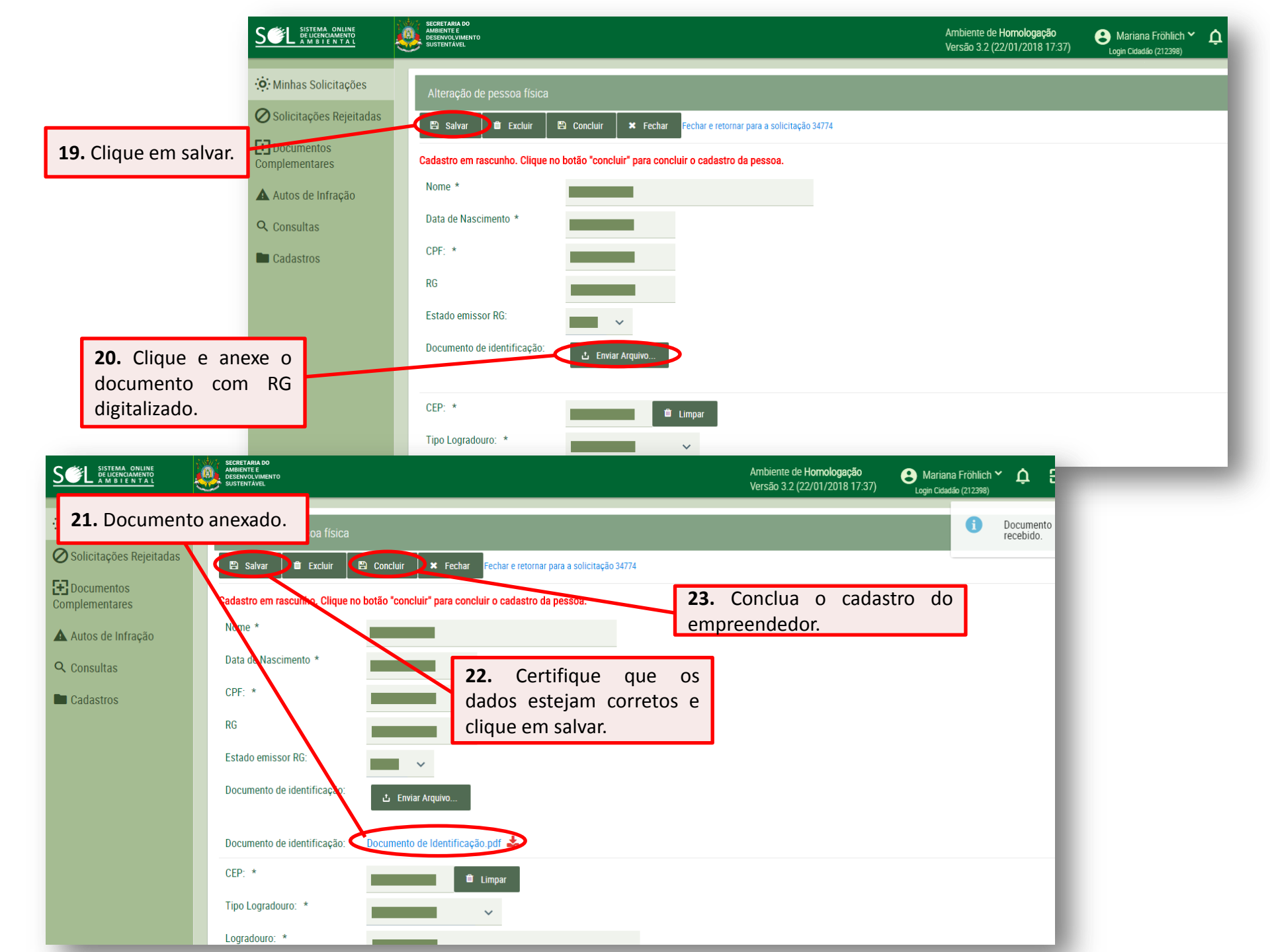

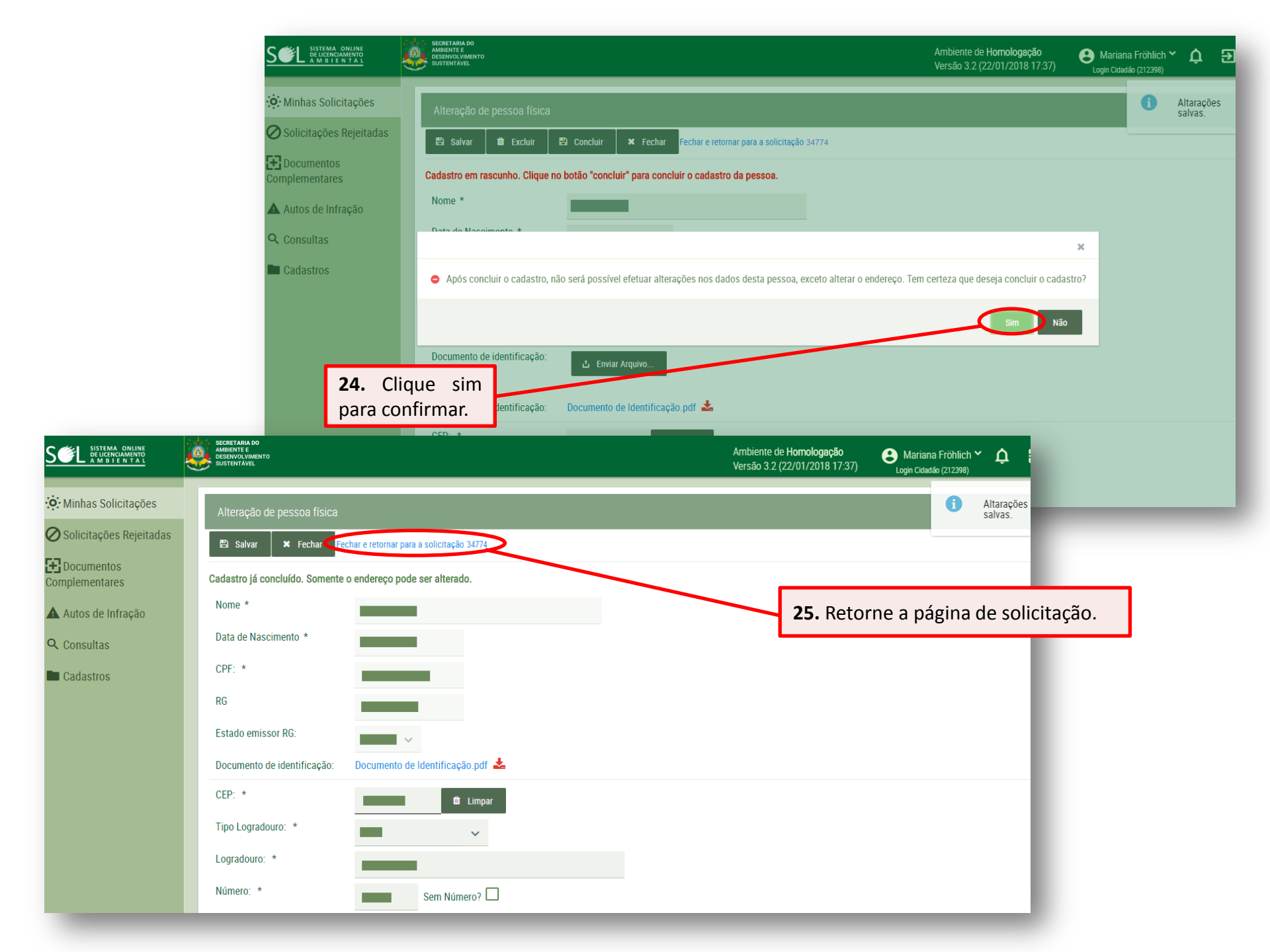

|                                                                                                    |                                                                                                    | SECRETARIA DO<br>AMIRIENTE E<br>DESENVOLVIBENTO<br>SUSTENTAVEL                                                                                                    |                                                                                                    | Ambiente de Homologação<br>Versão 3.2 (22/01/2018 17:37)     | Agin Cidadão (212398)               |
|----------------------------------------------------------------------------------------------------|----------------------------------------------------------------------------------------------------|----------------------------------------------------------------------------------------------------|----------------------------------------------------------------------------------------------------|--------------------------------------------------------------|-------------------------------------|
|                                                                                                    | ↔ Minhas Solicitações                                                                                                    | Etapa 6 - Identificação do Empreendime                                                                                                    | nto                                                                                                   |                                                              |                                     |
| <b>26.</b> Insira n<br>CPF do emp                                                                                                    | <ul> <li>Souchações Rejenadas</li> <li>Documentos<br/>Complementares</li> <li>Autos de Infração</li> <li>Consultas</li> <li>Cadastros</li> <li>covamente o<br/>preendedor.</li> </ul> | 1       2         Atividade       Características         Image: Construction of the second second secon | 3     4       Porte     Tipo de Solicitação     Resp       itação (nº 34774)       Pessoa Estrangeira | 5 6<br>2. Técnica Empreendimento Al<br>27. Ac<br>OS<br>empre | and a cadastrar dados do endimento. |
|                                                                                                    |                                                                                                    | Nenhum empreendimento encontra                                                                                                    | do para a atividade, município e empreendedor d Salvar e Avançar                                      | lesta solicitação. Clique aqui para cada                     | astrá-lo.                           |
|                                                                                                    | SECRETARIA DO<br>AMBIENTE E<br>SUSTENTÁVEL                                                                                                    |                                                                                                    | Ambiente de Homologação<br>Versão 3.2 (22/01/2018 17:37)                                              | e Mariana Fröhlich ∼ 众 문<br>Login Cidadão (212398)           |                                     |
| <ul> <li>Minhas Solicitações</li> <li>Solicitações Rejeitadas</li> <li>Documentos<br/>Complementares</li> <li>Autos de Infração</li> </ul> | Cadastro de empreendimento<br>Você possui outros(s) empreendimento(s) com<br>Balvar Excluir Concluir<br>Dados gerais do empreendimento:                                               | cadastro(s) incompleto(s) em seu nome. Clique ar<br>X Fechar Fechar e retornar para a solicitação 34                                                                                                    | jui para acessar a lista de empreendimentos que você possui envolvim<br>774                           | iento.                                                       |                                     |
| Consultas                                                                                                    | Atividade *       10840,00 - E         Tem cadastro no CAR?                                                                                                    | XTRATIVISMO SUSTENTÁVEL 800 200                                                                                                    | <b>28.</b> Preencha ou<br>do <b>empreendim</b>                                                        | s dados<br>iento.                                            |                                     |
|                                                                                                    | Endereço do empreendimento:                                                                                                    |                                                                                                    |                                                                                                    |                                                              |                                     |

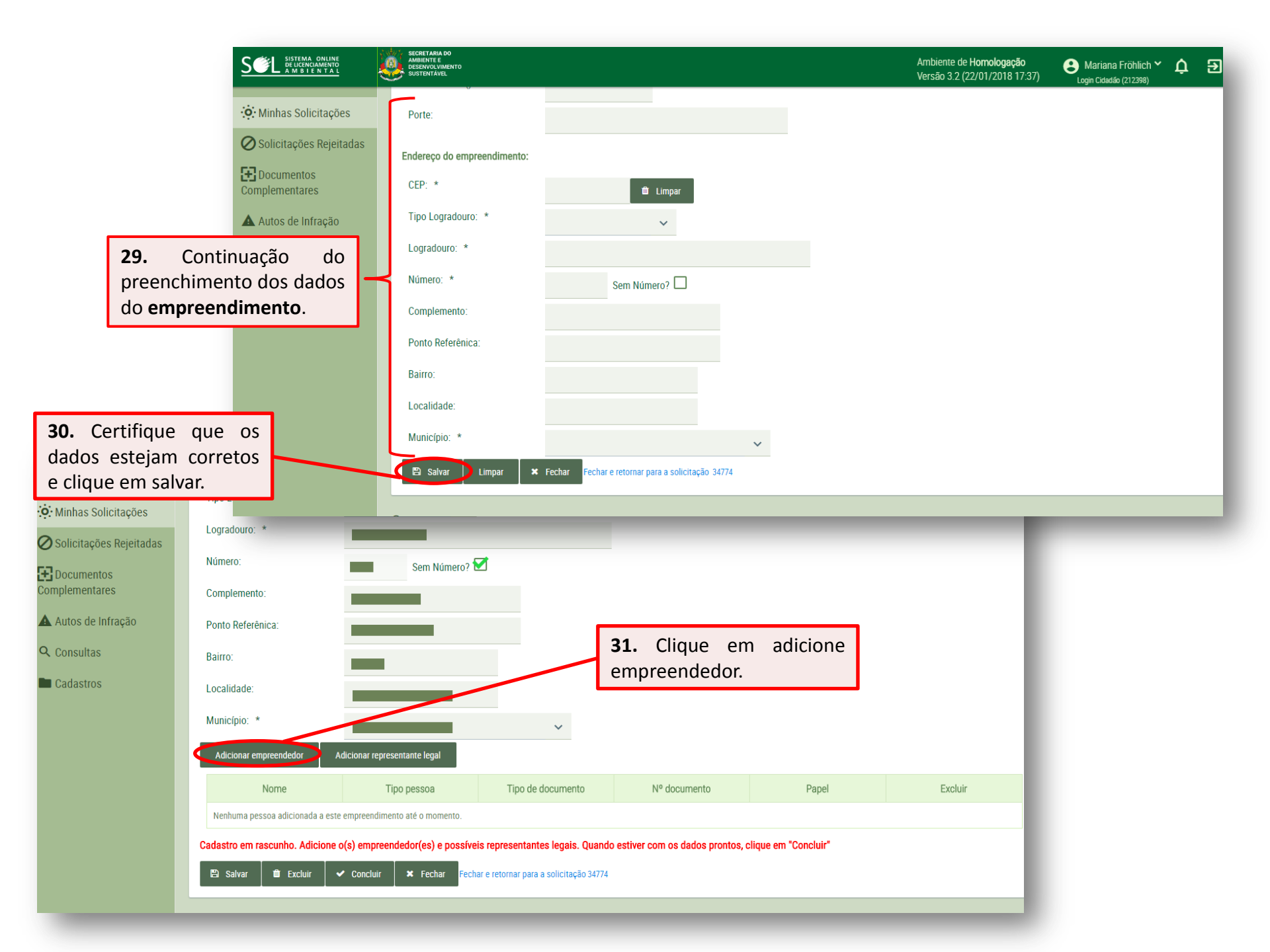

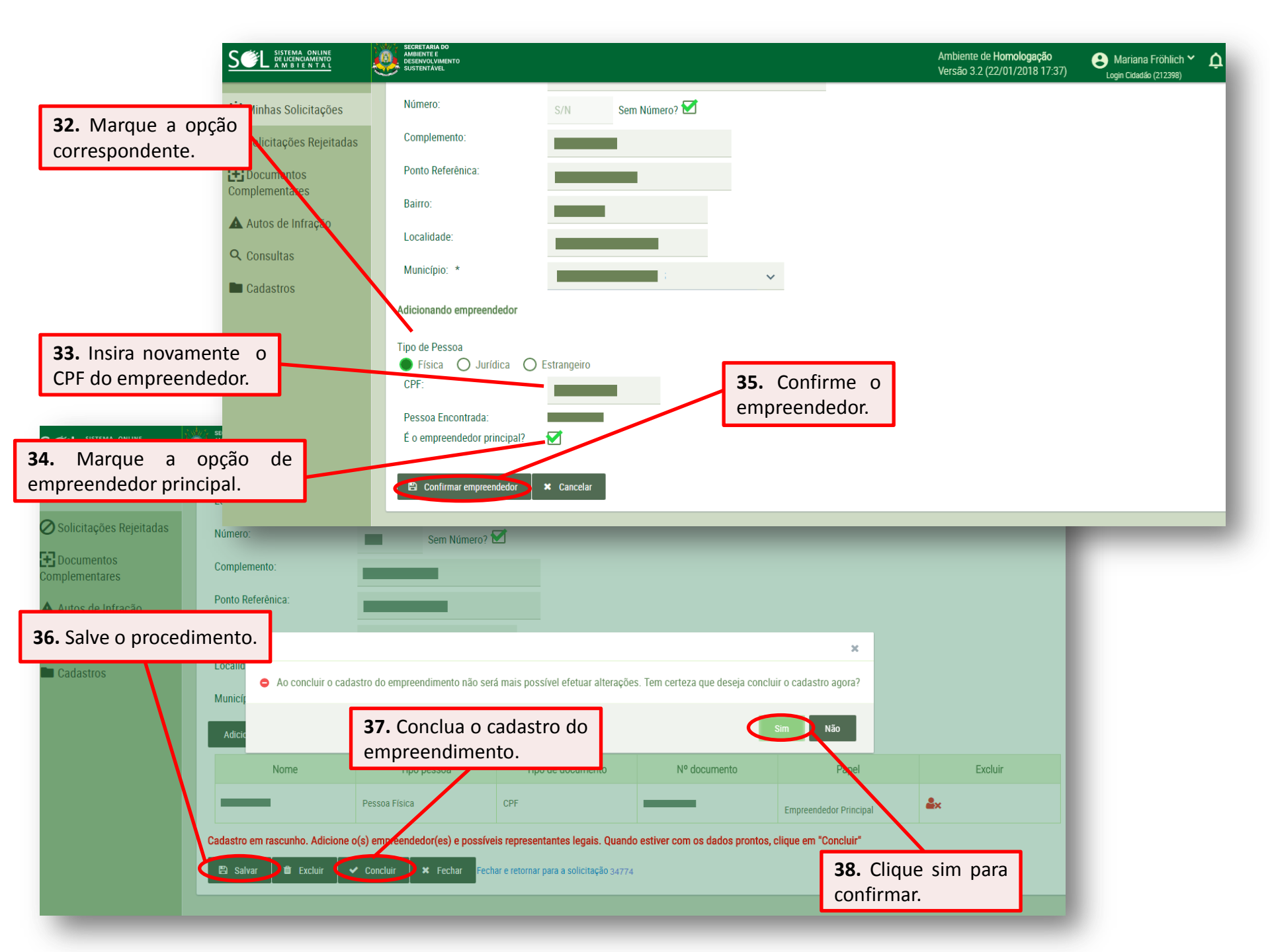

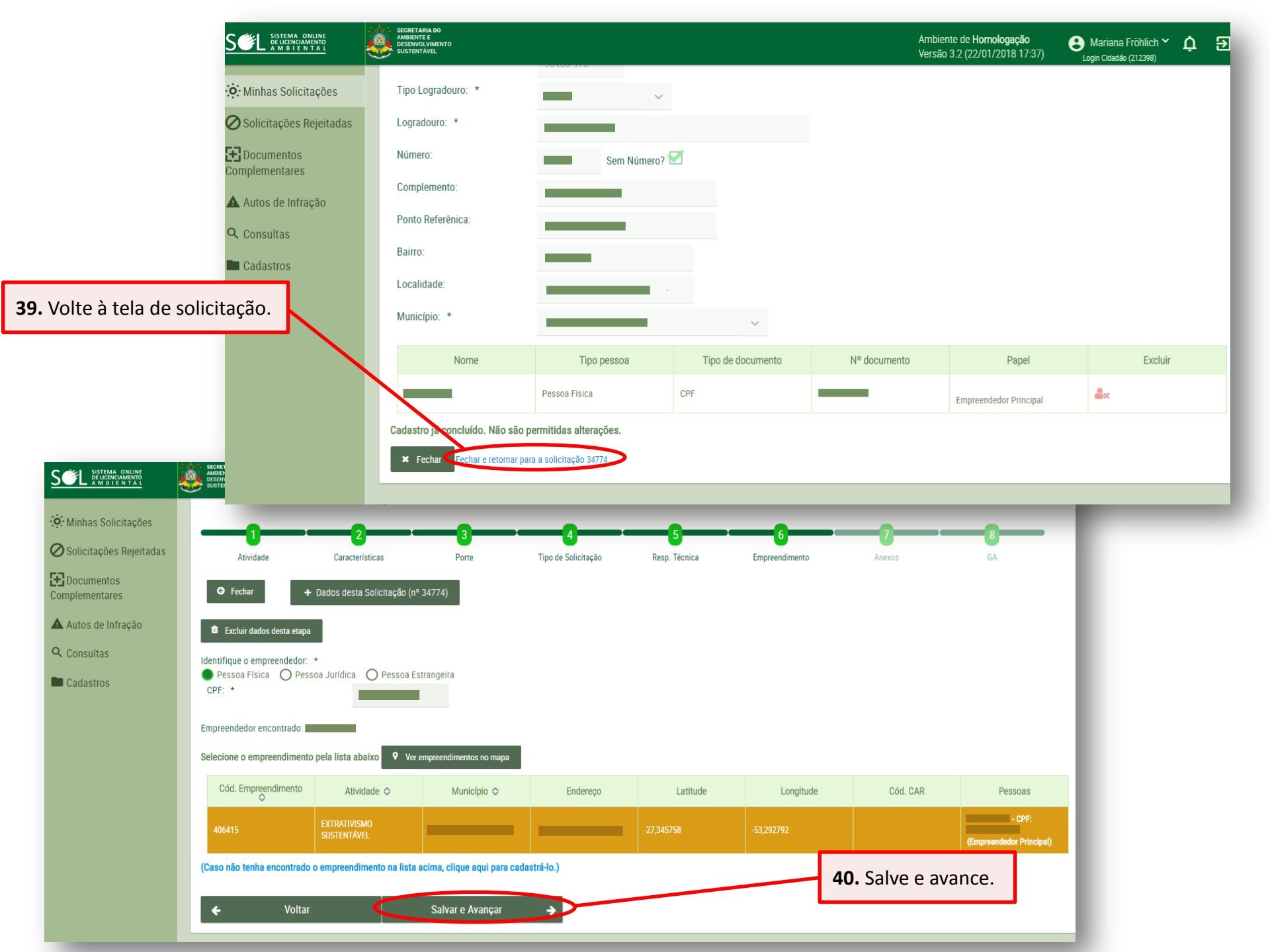

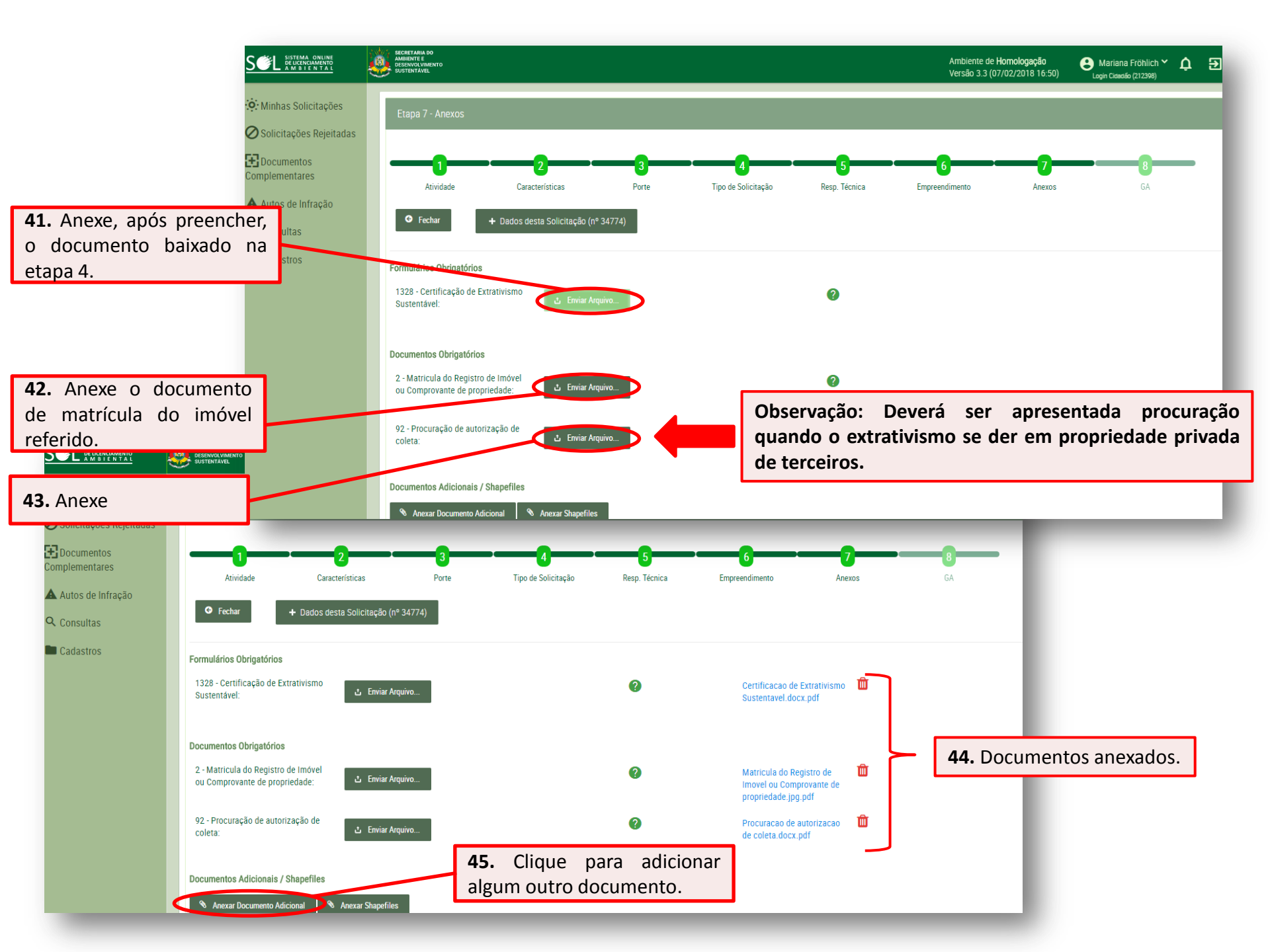

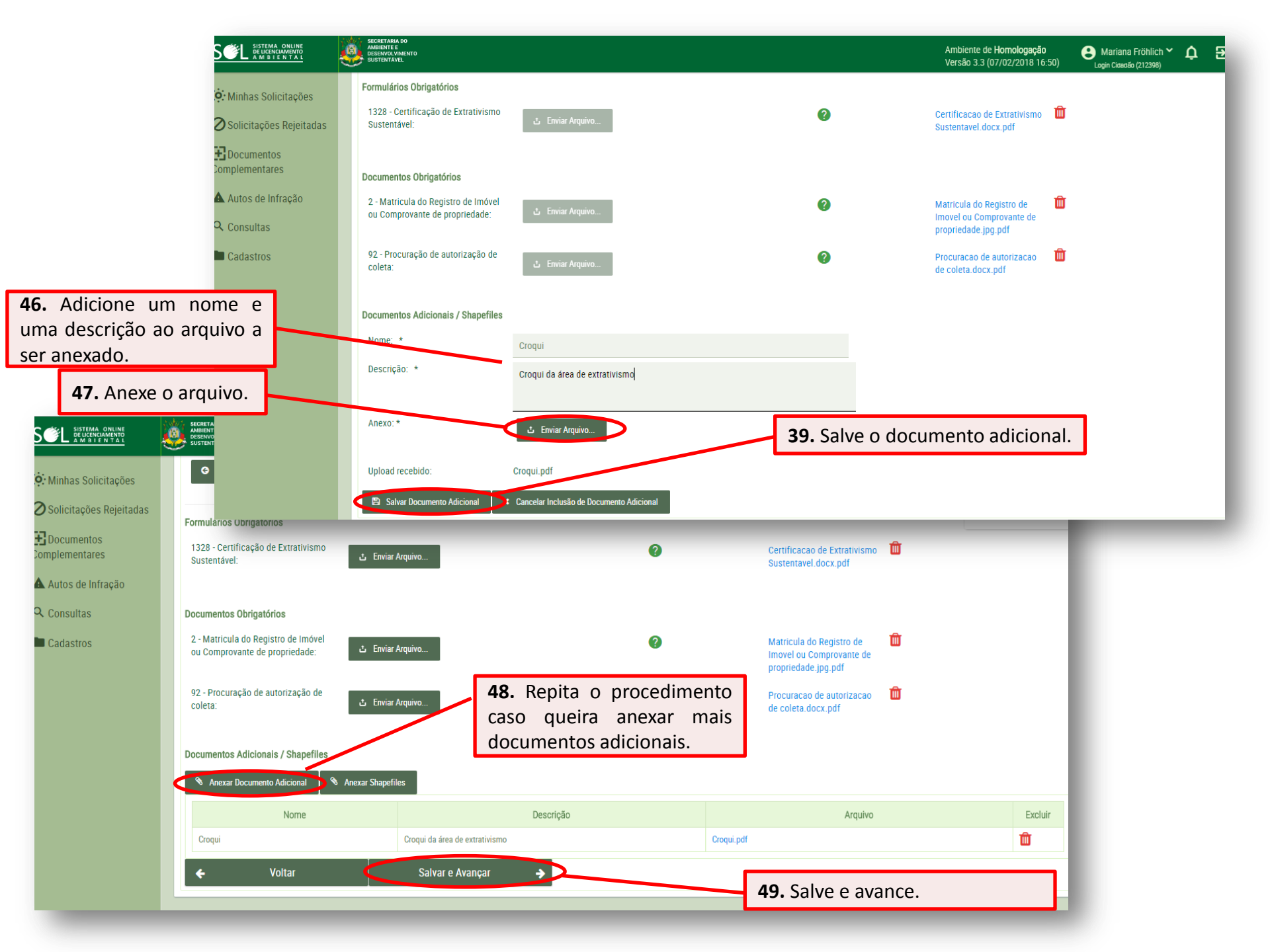

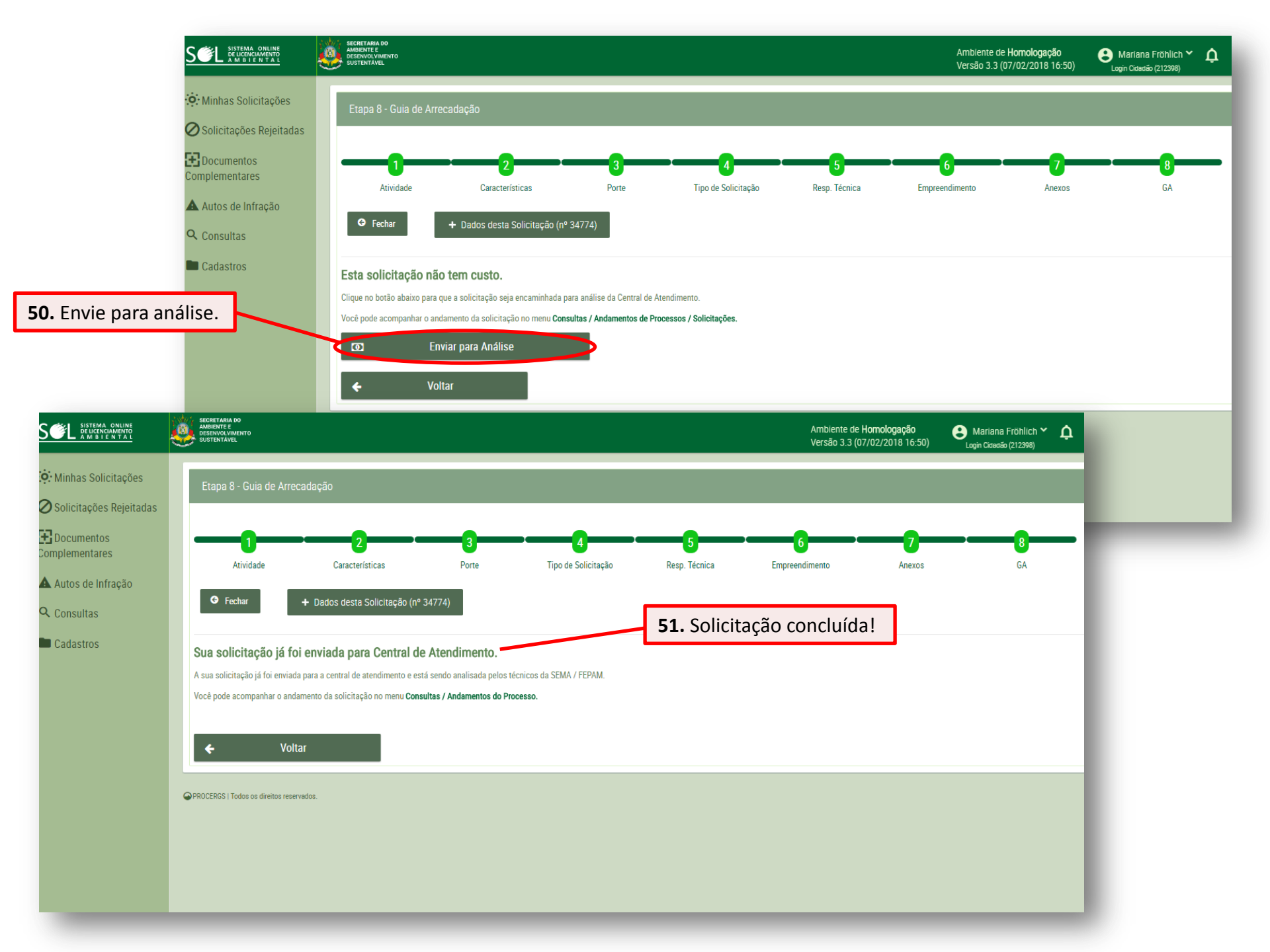

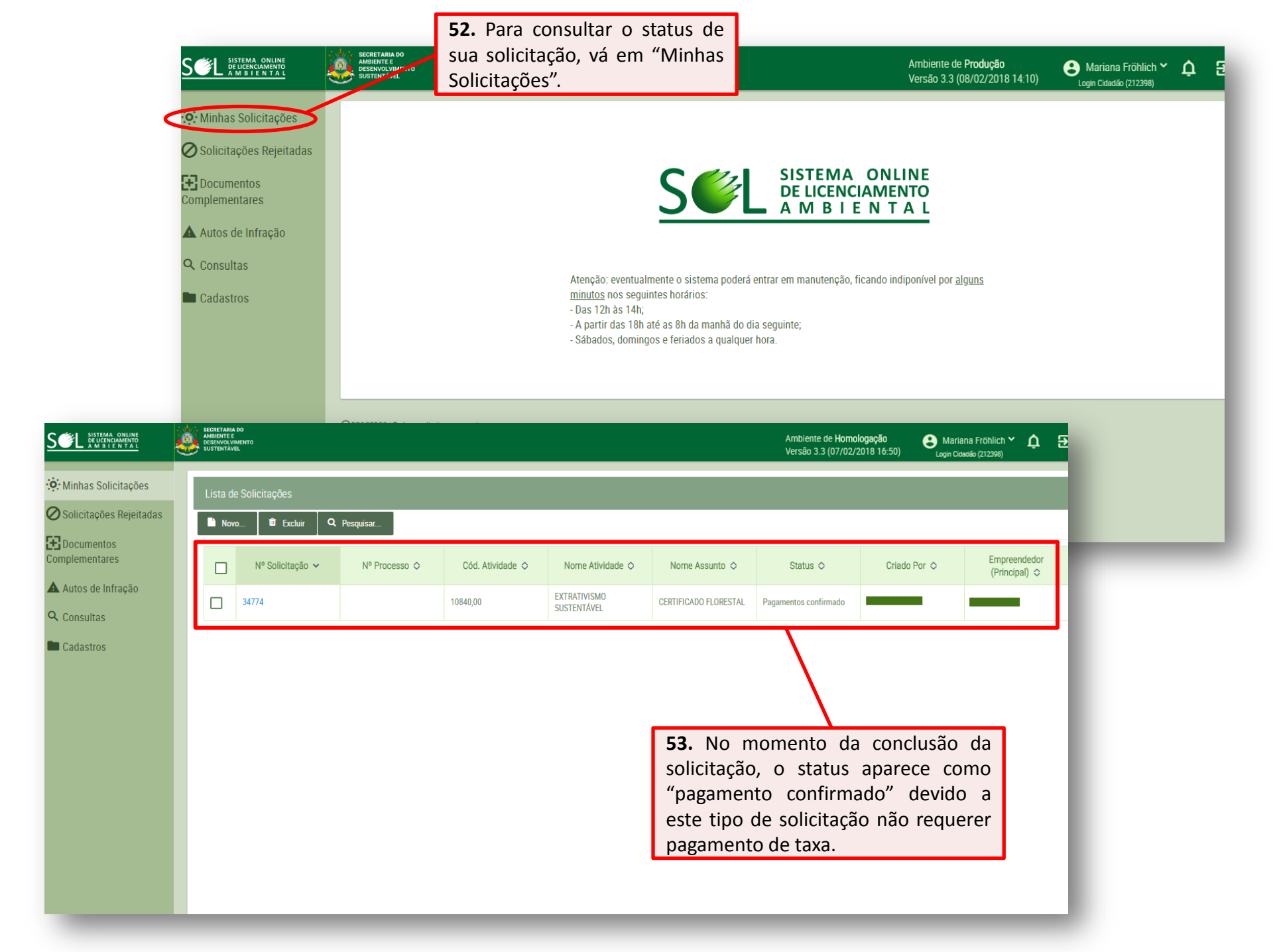

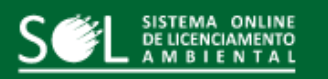

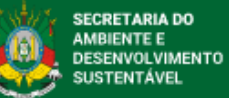

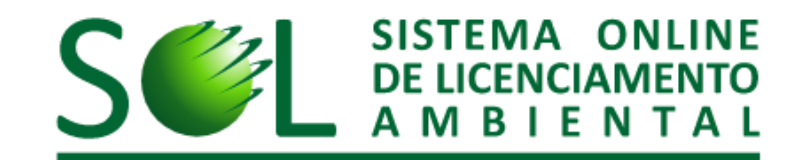